**Instructions** for setting up your NEW parent access account in PowerSchool. This will allow you to have ONE account sign-on for multiple children. You must complete these steps, even if you have only one child enrolled.

- 1. From the PowerSchool Parent login page, click the **Create** Account button. (Note: Each parent/guardian can create their own account as long as they have a child's Access ID and Access Password.)
- 2. Enter your **First Name**, **Last Name**, and **Email address**. The email address must be **unique**.

Enter a User Name. (Your choice of user name; must be unique and NOT include the @ sign) Enter a password that has at least 6 characters. Write down the user name and password you created and store in a secure place.

3. Enter your child's first name only along with the Access ID (parent user name) and Access Password (parent password) that you currently use to access the PowerSchool parent portal. Contact the school office if you cannot locate this info.

Select a **relationship** for the student. (Your relationship to the student)

Additional students can be added at this time or after login access has been completed. You can edit this info under **Account Preferences - Students**. (Pre-K students are not included at this time)

4. Future access to your account is granted through the login dialog box. You will use your newly created **User Name** and **Password** from this point forward.

| Create a parent/guardian a<br>you to view all of your stud<br>account. You can also man<br>preferences. Learn more.                                                                                                    | account that allows<br>dents with one login<br>nage your account                                                                                                    |                                                      |                                                                                                    |
|----------------------------------------------------------------------------------------------------|----------------------------------------------------------------------------------------------------|------------------------------------------------------|----------------------------------------------------------------------------------------------------|
|                                                                                                    | Create Account                                                                                                    |                                                      |                                                                                                    |
| Create Parent/Guardian                                                                                                    | Account                                                                                                    |                                                      |                                                                                                    |
| First Name                                                                                                    |                                                                                                    | First                                                |                                                                                                    |
| Last Name<br>Email<br>Desired User Name<br>Password                                                                                                    |                                                                                                    | Last                                                 |                                                                                                    |
|                                                                                                    |                                                                                                    | user@mail.com                                        |                                                                                                    |
|                                                                                                    |                                                                                                    | user1                                                |                                                                                                    |
|                                                                                                    |                                                                                                    | •••••                                                | Strong                                                                                                    |
| Re-enter Password                                                                                                    |                                                                                                    | •••••                                                |                                                                                                    |
| Link Students to Accoun<br>Enter the Access ID, Access                                                                                                    | nt<br>Password, and Relationship for                                                                                                    | each student you wish to add to y                    | your Parent/Guardian Account                                                                                                    |
| Link Students to Account<br>Enter the Access ID, Access<br>Student Name                                                                                                    | Password, and Relationship for<br>Access ID                                                                                                    | each student you wish to add to y<br>Access Password | your Parent/Guardian Account<br>Relationship                                                                                                    |
| Link Students to Accoun<br>Enter the Access ID, Access<br>Student Name<br>1. Child One Name<br>Child Two Name                                                                                                    | nt<br>Password, and Relationship for<br>Access ID<br>Last123<br>Last156                                                                                                    | each student you wish to add to y                    | your Parent/Guardian Account<br>Relationship<br>Mother, natural/adoptive                                                                                                    |
| Link Students to Accoun<br>Enter the Access ID, Access<br>Student Name<br>1. Child One Name<br>2. Child Two Name<br>3.                                                                                                    | nt Password, and Relationship for Access ID Last123 Last456                                                                                                    | Access Password                                      | your Parent/Guardian Account<br>Relationship<br>Mother, natural/adoptive                                                                                                    |
| Link Students to Accoun<br>Enter the Access ID, Access<br>Student Name<br>1. Child One Name<br>2. Child Two Name<br>3.                                                                                                    | Access ID<br>Last123<br>Last456                                                                                                    | Access Password                                      | your Parent/Guardian Account<br>Relationship<br>Mother, natural/adoptive                                                                                                    |
| Link Students to Accoun<br>Enter the Access ID, Access<br>Student Name<br>1. Child One Name<br>2. Child Two Name<br>3.<br>1.<br>5.                                                                                                    | Access ID Last123 Last456                                                                                                    | Access Password                                      | your Parent/Guardian Account<br>Relationship<br>Mother, natural/adoptive<br>Choose<br>Choose<br>Choose                                                                                             |
| Link Students to Accoun<br>Enter the Access ID, Access<br>Student Name<br>1. Child One Name<br>2. Child Two Name<br>3.<br>5.                                                                                                    | nt Password, and Relationship for Access ID Last123 Last456                                                                                                    | each student you wish to add to y                    | your Parent/Guardian Account<br>Relationship<br>Mother, natural/adoptive<br>Choose<br>Choose<br>Choose<br>Choose                                                                                   |
| Link Students to Accoun<br>Enter the Access ID, Access<br>Student Name<br>1. Child One Name<br>2. Child Two Name<br>3.<br>4.<br>5.<br>7.                                                                                                    | nt Password, and Relationship for Access ID Last123 Last456                                                                                                    | each student you wish to add to y                    | your Parent/Guardian Account<br>Relationship<br>Mother, natural/adoptive<br>Choose<br>Choose<br>Choose<br>Choose<br>Choose                                                                         |
| Link Students to Accoun<br>Enter the Access ID, Access<br>Student Name<br>1. Child One Name<br>2. Child Two Name<br>3.<br>4.<br>5.<br>5.<br>7.                                                                                                    | Access ID  Access ID  Last123 Last456                                                                                                    | Access Password                                      | your Parent/Guardian Account<br>Relationship<br>Mother, natural/adoptive •<br>Choose •<br>Choose •<br>Choose •<br>Choose •<br>Choose •<br>• Choose •<br>• Choose •<br>• Choose •                   |
| Link Students to Accoun<br>Enter the Access ID, Access<br>Student Name<br>1. Child One Name<br>2. Child Two Name<br>3.<br>4.<br>5.<br>5.<br>7.                                                                                                    | nt Password, and Relationship for Access ID Last123 Last456                                                                                                    | Access Password                                      | your Parent/Guardian Account<br>Relationship<br>Mother, natural/adoptive ¢<br>—- Choose ¢<br>—- Choose ¢<br>—- Choose ¢<br>—- Choose ¢<br>Choose ¢<br>E choose ¢<br>E choose ¢                     |
| Link Students to Accoun<br>Enter the Access ID, Access<br>Student Name<br>1. Child One Name<br>2. Child Two Name<br>3.<br>4.<br>5.<br>5.<br>7.                                                                                                    | nt Password, and Relationship for Access ID Last123 Last456 Last456 La | Access Password                                      | your Parent/Guardian Account<br>Relationship<br>Mother, natural/adoptive ¢<br>—- Choose ¢<br>—- Choose ¢<br>—- Choose ¢<br>—- Choose ¢<br>Choose ¢<br>E Choose ¢<br>E Choose ¢                     |
| Link Students to Accoun<br>Enter the Access ID, Access<br>Student Name<br>1. Child One Name<br>2. Child Two Name<br>3.<br>4.<br>5.<br>5.<br>7.                                                                                                    | nt Password, and Relationship for Access ID Last123 Last456                                                                                                    | each student you wish to add to y                    | your Parent/Guardian Account<br>Relationship<br>Mother, natural/adoptive ¢<br>—- Choose ¢<br>—- Choose ¢<br>—- Choose ¢<br>—- Choose ¢<br>—- Choose ¢<br>—- Choose ¢<br>—- Choose ¢<br>—- Choose ¢ |
| Link Students to Accoun<br>Enter the Access ID, Access<br>Student Name<br>1. Child One Name<br>2. Child Two Name<br>3.<br>4.<br>5.<br>5.<br>7.<br>Login<br>User Name                                                                                                    | nt Password, and Relationship for Access ID Last123 Last456                                                                                                    | each student you wish to add to y Access Password    | your Parent/Guardian Account<br>Relationship<br>Mother, natural/adoptive ©<br>Choose ©<br>Choose ©<br>Choose ©<br>Choose ©<br>Choose ©<br>Choose ©                                                 |
| Link Students to Accoun<br>Enter the Access ID, Access<br>Student Name<br>1. Child One Name<br>2. Child Two Name<br>3.<br>4.<br>5.<br>3.<br>7.<br>Login<br>User Name                                                                                                    | nt Password, and Relationship for Access ID Last123 Last456                                                                                                    | each student you wish to add to y Access Password    | your Parent/Guardian Account<br>Relationship<br>Mother, natural/adoptive ¢<br>Choose ¢<br>Choose ¢<br>Choose ¢<br>Choose ¢<br>Choose ¢<br>enter                                                    |
| Link Students to Accoun Enter the Access ID, Access Student Name 1. Child One Name 2. Child Two Name 3. 4. 5. 6. 7. Comparison of the Access ID, Access Comparison of the Access ID, Access Child Two Name Comparison of the Access ID, Access Comparison of the Access ID, Access ID, Access Comparison of the Access ID, Access ID, Access Comparison of the Access ID, Access ID, Access Comparison of the Access ID, Access ID, Access Comparison of the Access ID, Access ID, Access Comparison of the Access ID, Access ID, Access ID, Access Comparison of the Access ID, Access ID, Access ID, Access ID, Access Comparison of the Access ID, Access ID, Access | nt Password, and Relationship for Access ID Last123 Last456                                                                                                    | each student you wish to add to y                    | your Parent/Guardian Account<br>Relationship<br>Mother, natural/adoptive ¢<br>Choose ¢<br>Choose ¢<br>Choose ¢<br>Choose ¢<br>enter                                                                |
| Link Students to Accoun Enter the Access ID, Access Student Name 1. Child One Name 2. Child Two Name 3. 4. 5. 3. 7. Login User Name Password                                                                                                    | nt Password, and Relationship for Access ID Last123 Last456                                                                                                    | each student you wish to add to y                    | your Parent/Guardian Account<br>Relationship<br>Mother, natural/adoptive<br>Choose<br>Choose<br>Choose<br>Choose<br>Choose<br>Choose<br>Choose<br>Choose<br>Choose<br>Choose                       |

Once you log in successfully, you will want to set your **Email Notifications** so you can continue to receive email alerts.